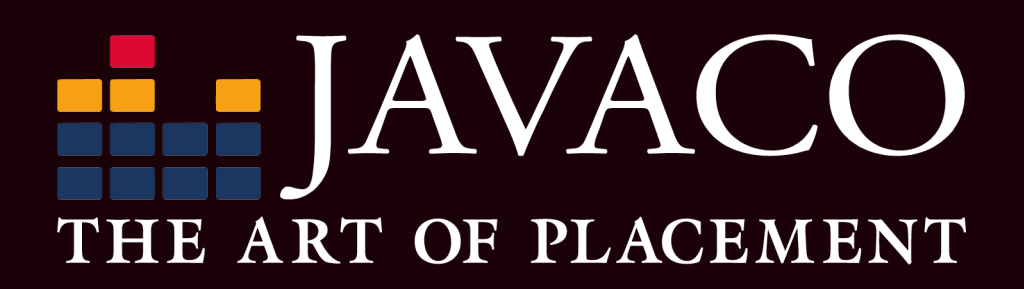

Beste klant,

Gefeliciteerd met uw Javaco Remote! U bent nog een paar kleine stapjes verwijderd van het eerste gebruik van de Javaco Remote. Houd de inloggegevens bij de hand die u gekregen heeft via de no-reply e-mail van Jifeline: mailer@obd.help

Let op: een Javaco Remote werkt alleen met een sterk en stabiel wifi-netwerk van 2.4Ghz en moet zijn aangesloten op de OBD poort van het voertuig. Zorg voor voldoende accuspanning.

## STAP 1

Koppel de Javaco Remote aan uw wifi netwerk:

**A.** Sluit de 16-polige OBD connector van de Javaco Remote aan op de OBD poort van het voertuig. Ongeveer 60 seconden na het aansluiten zal de oranje led, linksboven de ethernet aansluiting, constant gaan branden.

Bijna tegelijkertijd zal de groene led, rechtsboven de ethernet aansluiting, langzaam gaan knipperen. De Javaco Remote kan nu gekoppeld worden met een wifi netwerk.

Het heeft de voorkeur om met uw smartphone deze stappen te doorlopen: dit hoeft u slechts eenmalig te doen.

**B.** Schakel mobiele data uit via de instellingen.

Ga naar "beschikbare netwerken" in uw wifi instellingen en selecteer de Javaco Remote. Deze heeft als netwerknaam "connector xxxxx" ("xxxxx" is het nummer van de Javaco Remote, dit vindt u achterop de Javaco Remote).

Negeer meldingen over de wifi verbinding die wegvalt of dat er geen verbinding is. Dit is juist, u verbindt namelijk met de Javaco Remote.

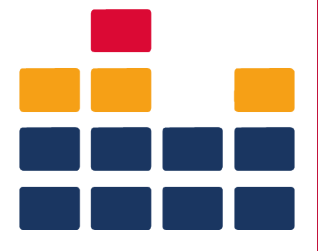

## THE ART OF PLACEMENT

**C.** Ga via de browser naar: **connector.help** of scan QR code A. Selecteer het wifi netwerk waarmee u de Javaco Remote wilt verbinden (dit kan ook een hotspot zijn op een ander apparaat).

**D.** Voer het wachtwoord van het gekozen netwerk in om de Javaco Remote te verbinden. Gebruik het oogje om te controleren of u het wachtwoord correct heeft ingevoerd.

**E.** Wacht ongeveer 60 seconden tot zowel de groene als de oranje led constant brandt. De Javaco Remote is dan verbonden met de Jifeline server. Indien dit niet het geval is, reset de Javaco Remote (zie uitleg over het resetten van de Javaco Remote onder stap 3).

## STAP 2

Klaarmaken voor gebruik.

• Ga via de browser van uw pc/laptop, tablet of smartphone naar: **javaco.obd.help** of scan QR code B en vul de inloggegevens in die u via de mail heeft ontvangen.

• U kunt nu een keuze maken voor de dienst die u uit wilt laten voeren.

## De J-ReX aan een ander netwerk koppelen of resetten:

Als u de J-ReX onderweg of op een andere locatie wilt gebruiken of problemen met koppelen ondervindt:

- Sluit de 16-polige OBD connector van de J-ReX aan op de OBD poort van het voertuig.
- Gebruik de bijgeleverde reset pin of een paperclip en druk de reset knop minimaal 3 seconden in en laat weer los. (De reset knop is een klein gaatje rechts onderin op de achterkant van de remote.)
- Vanaf hier gaat u weer terug naar stap 1b.

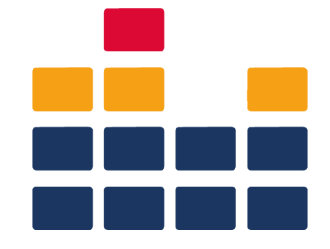

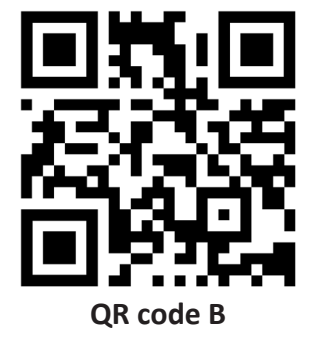

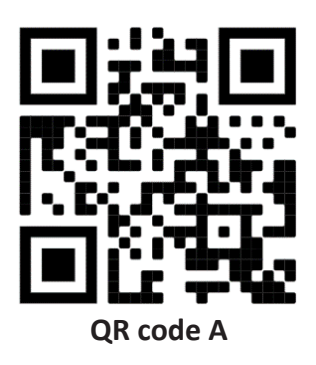